# 捷豹 60 快速上线文档

#### 1.1 设备接线主要接口说明:

USB 用于保存录音, Lan: 用于连接本地网络, 接入内网交换机, 1-4 口用于连接 PSTN 外线

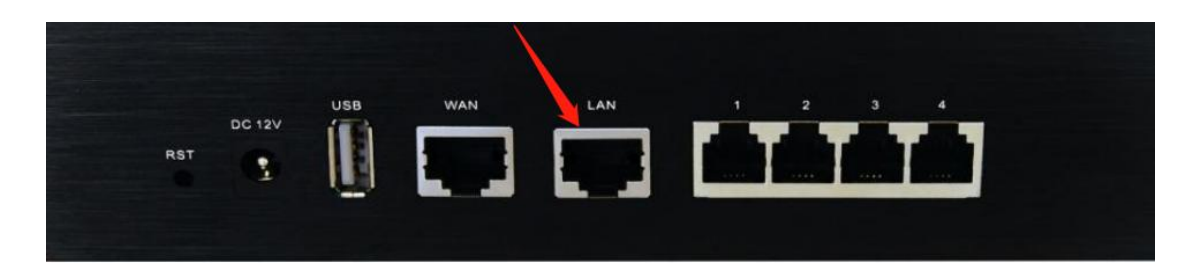

1.2 设备连接:

设备默认 IP 为 192.168.6.200, 修改 PC 的 IP 地址, 使设备 LAN 口的的 IP 地址

在同一网段 再连接在 LAN

#### 1.3 设备登录

在浏览器里输入 192.168.6.200 即可进入登陆界面,输入用户名和密码即可进入配置 界面。

默认账号密码 admin, Eq@PaSsW0rd

#### 1.4 初始配置:

正常登陆设备后,您可以根据自身网络情况将设备的 LAN 口 IP 进行更改

网络配置>LAN 配置>静态 IP 地址

以下信息根据内网实际情况填写即可,但是要注意填写修改完以后需要重启设备才能生

效,修改完 IP 以后将连接电脑的这端网线接入到网络交换机中。更改完 LAN 地址后,

并重启后,这个默认地址就不能登录了,此时您需要用新更改的这个地址去登录设备

### COMMERCIAL IN CONFIDENCE

# EQUÜNET<sup>™</sup>

| EQUÜNET                                    | 除了安全通讯, | 什么都不会发生!   |                  |  |
|--------------------------------------------|---------|------------|------------------|--|
| <ul> <li>系统信息</li> </ul>                   |         | 本地网络       |                  |  |
| - 网络配置<br>• LAN配置                          |         | 网络参数       |                  |  |
| • WAN配置                                    |         |            |                  |  |
| • VLAN配置                                   |         |            | 1050             |  |
| • VPN配置<br>• VPN配备等                        |         |            | 10.5.1.200       |  |
| • DDNS配置                                   |         | 17 × 10×11 | 255 255 255 0    |  |
| <ul> <li>静态路由</li> <li>DHCP服务器</li> </ul>  |         | 日本の        | 10 5 1 1         |  |
| 中继                                         |         | IP#kb/2    | 10.5.1.220       |  |
| ・PBX基本功能<br>・PBX軒入设置                       |         | 子网接码       | 255.255.255.0    |  |
| PBX高级设置                                    |         |            |                  |  |
| <ul> <li>・ 语音设置</li> <li>・ 系统参数</li> </ul> |         | MIO        | 1500             |  |
| 话机配置                                       |         | DNS服务器     |                  |  |
| ▶ 筑计后息<br>▶ 系统工具                           |         | ○动态DNS地址   |                  |  |
|                                            |         | ●静态DNS地址   |                  |  |
|                                            |         | 主用DNS服务器   | 10.5.1.1         |  |
|                                            |         | 备用DNS服务器地址 |                  |  |
|                                            |         |            | 注意:欲使设置生效,需重启设备。 |  |
|                                            |         |            |                  |  |
|                                            |         |            | □ 保存 × 取消        |  |

### 1.5 基础配置:

1) 新建分机账号范围: pbx 基本功能>常规设置>分机范围设置

| 用户分机   | 100 |     | 616 |  |
|--------|-----|-----|-----|--|
| WR分机   | 620 | -   | 639 |  |
| 会议室分机  | 740 | -   | 749 |  |
| 呼叫队列分机 | 820 | -   | 839 |  |
| 司响群组分机 | 920 | - [ | 939 |  |
| 广播组分机  | 720 | -   | 729 |  |
|        |     |     |     |  |
|        |     |     |     |  |

2) 添加 SIP 分机号码: PBX 基本功能>分机>添加

| QU                                     | 除了安全   | 通讯, f                                                | 七都不会       | ;发生!   |     |        |       |
|----------------------------------------|--------|------------------------------------------------------|------------|--------|-----|--------|-------|
| 系统信息                                   | 模拟分    | 机(FXS分机)                                             | 肥粉         | n⊈++45 |     | 使你变量   | (W)#I |
| 网络配置<br>中继<br>PBX基本功能                  | 347    | will スロット work work オーレージョン 使文書<br>未检測的構成分析 (FXS分析)) |            |        |     | 35分机)  |       |
| • <u>分机</u><br>• 特征码                   | ValDAH | -                                                    |            |        |     |        |       |
| <ul> <li>速拨设置</li> <li>呼出路由</li> </ul> | + 添加   |                                                      | , 🗙 删除解选分机 | + 导入 💁 | 母田  |        | 14 -  |
| • 吁叫行归<br>• 时间组                        |        | 分机                                                   | 验证账号       | 类型     | 昵称  | 呼出显示号码 |       |
| · 常规设置                                 |        | 100                                                  | 100        | SIP    | 100 | 100    |       |
| 吁呵组设置<br>•BX畔入设置                       |        | 101                                                  | 101        | SIP    | 101 | 101    |       |
| BX高级设置                                 |        | 102                                                  | 102        | SIP    | 102 | 102    |       |
| 1音设置<br>5体参数                           |        | 103                                                  | 103        | SIP    | 103 | 103    |       |
| 制配置                                    |        | 104                                                  | 104        | SIP    | 104 | 104    |       |
| <ul> <li>统计信息</li> <li>系统工具</li> </ul> |        |                                                      | 80         |        |     |        |       |

# EQUÜNET

 3) 详情界面如下:类型选择 sip, range 相当于步长,可以批量新增分机号,可以点后 边的叹号查看,注意提示框内的信息即可,如果 range 为 1 则只创建当前分机号, 验证里的密码是自定义生成的复杂密码,点击后边的\*\*\*可以查看,也可以更改。

| 分机类型        | SIP 🗸     | 0          |  |
|-------------|-----------|------------|--|
| 分机          | 105       | 0          |  |
| Range       | 1 🗸       | 0          |  |
| 昵称          | 105       | 0          |  |
| 呼出显示号码      | 105       | 0          |  |
| 呼出路由CID     |           | 0          |  |
| 紧急CID       |           | 0          |  |
| 并发注册        | 1         | 0          |  |
| 验证账号<br>密码  | 105       | 0<br>*** 中 |  |
| oIP配置       |           |            |  |
| 协议          | UDP 🗸     | 0          |  |
| RTP加密(SRTP) | 否 🗸       | 0          |  |
| DTMF模式      | RFC2833 🗸 | 0          |  |
| Qualify     | 是✔        | 0          |  |
| NAT         |           | 0          |  |

4) 接下来话机就可以使用我们创建的分机号来注册了。

## 1.6 外线配置

具体询问安科耐特技术工程师。